**CDigital Islamabad** 

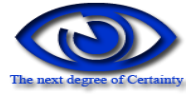

# FIR Management System

USER MANUAL Version 1.0

## **Table of Contents**

| 1. | Int   | roduction         |
|----|-------|-------------------|
| 2. | Lo    | gin3              |
|    | 2.1.  | How to Login??    |
| 3. | Ma    | ain Menus         |
|    | 3.1.  | FIR               |
|    | 3.1.1 | . Districts       |
|    | 3.1.2 | . Police Stations |
|    | 3.1.3 | . Accused         |
|    | 3.1.4 | . FIR             |
|    | 3.2.  | User management   |
|    | 3.2.1 | . User            |
|    | 3.2.2 | . Change Password |
| 3. | 3.    | Reports           |

## 1. Introduction

Computerized First Information Report (FIR) system is very essential for police department. This system assists in fast exploration of any FIR, reports related to FIR can be generated quickly and correctly. This FIR computerized system is developed for the AJ&K police department by CDigital Islamabad.

## 2. Login

This is the main login screen.

| 🖶 Login                           |                                         |
|-----------------------------------|-----------------------------------------|
| AZCE                              | User name<br>admin<br>Password<br>***** |
| Striving for Peaceful & Safet NAK | <u>OK</u> <u>C</u> ancel                |

## 2.1. How to Login??

- 1. Enter user name and password.
- 2. Click Ok button
- 3. User will login to application.
- 4. If user enters wrong Password or wrong Username then following message box appears.

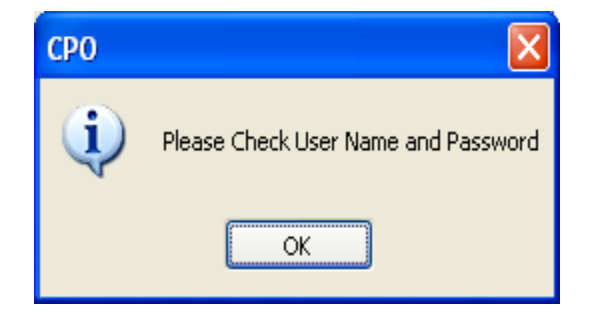

- 5. Press ok and re-enter user's user name and password.
- 6. As a result of successful login following screen will be displayed.

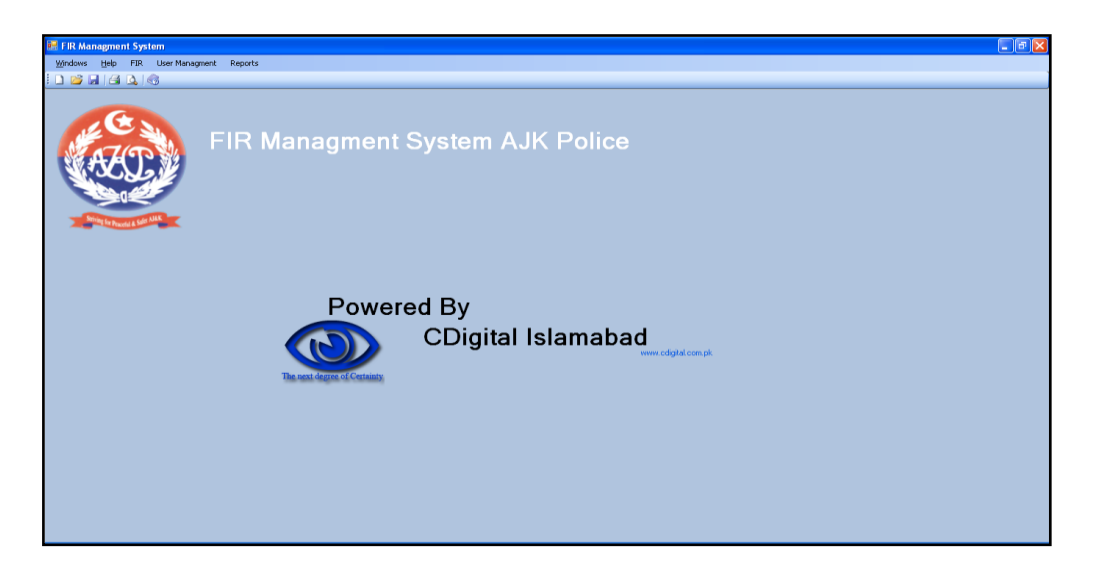

# 3. Main Menus

There are three main menus in the header of main screen.

#### 3.1. FIR

The FIR menu consists of four items in its menu which are as follows:

#### 3.1.1. Districts

User can add new districts here or can update any added district.

| 🖳 Districts    |       |        | ×    |
|----------------|-------|--------|------|
| District Name: |       |        |      |
|                | Dist  | tricts |      |
|                |       |        | 7    |
| Rawala Kot     |       |        |      |
| Kotli          |       |        |      |
| Bagh           |       |        |      |
| Muzaffarabad   |       |        |      |
| Mir Pur        |       |        |      |
|                |       |        |      |
| Save           | Clear | Delete | Exit |
|                |       |        |      |

### a) HOW to INSERT new District??

- 1. To insert new district please first click on clear button.
- 2. Write the name of district in the text box.
- 3. Press save button.

#### b) HOW to CHANGE any District??

- 1. Select a district name from grid.
- 2. The name of that district will appear in the text box.
- 3. Change the name
- 4. Click on save button the district name will be changed.

#### c) HOW to DELETE any District??

- 1. Select the district from grid.
- 2. Press delete button.
- 3. If any police station in this district will exist then it will not delete otherwise will be deleted.

#### 3.1.2. Police Stations

| <sup>o</sup> olice Station Name: | Sec | reteriate     |              | Addres    | s: nea | ar assembly |              |   |
|----------------------------------|-----|---------------|--------------|-----------|--------|-------------|--------------|---|
| Contact No:                      | 054 | 785983222     |              |           |        |             |              |   |
| Fax No:                          | 054 | 785983222     |              | Distric   | t Mu   | zaffarabad  |              | ~ |
| POlice Station                   | 1   | Address       | Contact N    | No        |        | Fax No      | District     |   |
|                                  | V   | ٦             | 7            | 7         |        | V           |              | 7 |
| City                             |     | City          | 058722222    | 058722222 |        | Rawala Kot  |              |   |
| City                             |     | City          | 058722222    | 058722222 |        | Mir Pur     |              |   |
| City                             |     | City          | 058722222    | 05872222  |        | Bagh        |              |   |
| Secreteriate                     |     | near assembly | 054785983222 |           | 054785 | 983222      | Muzaffarabad |   |

When user click on police station under menu FIR above form will be displayed.

## a) HOW to ADD new Record??

- 1. Click clear button.
- 2. Enter the required details in the fill the form.
- 3. Click save button.

### b) HOW to UPDATE any Record??

- 1. Select the record from grid this record will display in text box
- 2. Change the record.
- 3. Click save button to save the updated record.

## 3.1.3. Accused

There are two options for accused

- 1. Either check and update the accused record directly through FIR menu.
- 2. Or check FIR form.

When user clicks accused button under FIR menu Below Form will be displayed.

| 🔡 Accused                                       |                                                           |                                             |                                                          |                                                               |                                         |                                                            |                                                                          | x                  |
|-------------------------------------------------|-----------------------------------------------------------|---------------------------------------------|----------------------------------------------------------|---------------------------------------------------------------|-----------------------------------------|------------------------------------------------------------|--------------------------------------------------------------------------|--------------------|
| Name:                                           | Malik Afzal                                               |                                             |                                                          | Serial No. of related re                                      | gister                                  | 41,43                                                      |                                                                          |                    |
| Father Name:                                    | Malaik Aslam                                              |                                             |                                                          | in other police station.                                      | in other police station:                |                                                            |                                                                          | _                  |
| CNIC:                                           |                                                           |                                             |                                                          | Appeare                                                       | Appearence:                             |                                                            |                                                                          | ~                  |
| Address:                                        |                                                           |                                             |                                                          |                                                               | ſ                                       |                                                            |                                                                          |                    |
| FIR NO:                                         | ghtrrr                                                    |                                             | ×                                                        | Reason U/S 169                                                | CrPC:                                   |                                                            |                                                                          |                    |
|                                                 |                                                           |                                             |                                                          |                                                               |                                         |                                                            |                                                                          | <b>~</b>           |
| Arrested     Suspecte     Accused     Other P/S | d During Investig<br>Present Address<br>5 Info Paper Reci | Challani Ation Fellow A History eved Suspec | ed<br>Accused Enterd<br>Sheet Bundle<br>t Procede U/S 8; | Fingure Prin<br>Suspect Ch<br>Suspect Re<br>7 CrPC Resident O | nt<br>nallarned<br>eleased<br>f other l | □ F<br>8 U/S 512 CrPC □ S<br>1 U/S 169 CrPC ☑ N<br>P/S □ [ | Past Criminal Record<br>Gearch Slip<br>Nominated<br>Discharge With Out A | Recieved<br>Arrest |
| Ac                                              | cused                                                     | Father Nam                                  | ne                                                       | CNIC                                                          |                                         | Address                                                    | FIR No                                                                   |                    |
|                                                 | V                                                         |                                             | 7                                                        | 7                                                             |                                         | v<br>۲                                                     | 7                                                                        | 7                  |
| Malik Afzal                                     |                                                           | Malaik Aslam                                |                                                          |                                                               |                                         |                                                            | ghtrrr                                                                   |                    |
|                                                 |                                                           |                                             |                                                          |                                                               |                                         |                                                            |                                                                          |                    |
|                                                 |                                                           | Save                                        | Clear                                                    | Delet                                                         | e                                       | Exit                                                       |                                                                          |                    |

To insert accused fill the above form then check all the related check boxes.

#### Copyright © CDigital Islamabad. 2010

## 3.1.4. FIR

| 🖳 First Information Report |                |               | x        |  |  |  |
|----------------------------|----------------|---------------|----------|--|--|--|
| FIR NO                     | Incident Place | Incident Date | Offences |  |  |  |
| 7                          | 7              | 7             | 7        |  |  |  |
| 5345                       |                | 30 Oct 2010   |          |  |  |  |
| 66                         |                | 30 Oct 2010   |          |  |  |  |
| 77                         |                | 30 Oct 2010   |          |  |  |  |
| 4535646                    |                | 01 Nov 2010   |          |  |  |  |
| 543                        |                | 30 Oct 2010   |          |  |  |  |
| 4343                       |                | 30 Oct 2010   |          |  |  |  |
| 434                        |                | 30 Oct 2010   |          |  |  |  |
| 4324                       |                | 30 Oct 2010   |          |  |  |  |
| 4324                       |                | 30 Oct 2010   |          |  |  |  |
| 4324                       |                | 30 Oct 2010   | •        |  |  |  |
| Add New Edit Close         |                |               |          |  |  |  |

# a) HOW to ADD new FIR Record??

- 1. To add new FIR record click the Add New Button
- 2. Following form will be displayed.

|                            | [                                                                     | 1                            |                      |                 |                    |                | <b>.</b>                   |            |                            |          |
|----------------------------|-----------------------------------------------------------------------|------------------------------|----------------------|-----------------|--------------------|----------------|----------------------------|------------|----------------------------|----------|
| FIR No:                    |                                                                       | Able To Recover Stolen F     | roperty:             | L               |                    |                | Action U/S (               | CrPC 174   | Select                     | *        |
| Incident Place:            |                                                                       |                              |                      | Entry On Rec    | covery Memo        |                |                            |            | Eye Witnes Evedent         |          |
| Police Station:            | City 😽                                                                | Recovery Merr                | o SNO:               |                 |                    |                |                            |            | Documentry Eveden          | ice      |
| Incident Date:             | 24-Nov-2010 💌                                                         | Recovery Merr                | io Date:             | 24-Nov-2010     |                    | ~              |                            |            | Circumstancely Eve         |          |
| Reporting Date:            | 24-Nov-2010                                                           |                              |                      | Recovery Lo     | cation Map Prep    | ared           | Action for<br>Incomplete C | halan      |                            | -        |
| Complaint By:              |                                                                       |                              |                      | Iductification  | Memo Property H    | Prepared       |                            |            |                            |          |
| CNIC OF Complaint By:      |                                                                       |                              |                      | Entry on Beg    | Property issue     |                |                            |            | Entries of Prepared C      | halan    |
|                            |                                                                       | Confiscated Reg              | Bef No               |                 | 1110201021         |                | Ref No of Re               | gistred    |                            |          |
| Address of Complaint By:   |                                                                       | Confiscated D                | te:                  | 24.Nov.2010     |                    | ~              | of prepared o              | :halan:    |                            |          |
|                            | · · · ·                                                               | Confiscated Da               | NG.                  | Becovered S     | tolen Property Is: | sued To (      | Owner                      |            |                            |          |
| HR Type:                   | Murder                                                                | Benort of Becovered Stolen I | <sup>o</sup> ronertu |                 |                    |                |                            |            |                            | <u>^</u> |
| Offences:                  |                                                                       | Date of Becovered Stolen I   | Pronertu             | 24-Nov-2010     |                    | ~              | Untrand Date               |            |                            |          |
| No of Linknown Assurant    |                                                                       |                              | Topoliy              | Eve Collecte    | d from the Scene   | e of Occu      | rence                      | on:        |                            | ~        |
| NO OF ORKHOWN ACCUSED.     |                                                                       | Eve Co                       | lected:              |                 |                    |                |                            |            |                            | ~        |
|                            | UnKnown Arrested Is Identific                                         | ation Praid done             |                      | Finger/Foot     | Print taken        |                | InAdmited Beass            |            |                            |          |
| No of UnKnown Accused A    | Arrested: Uthence Added: 5                                            | elect                        |                      | Blood [         | Bloody Soil        |                | - Manikea measu            | <i>.</i>   |                            |          |
| New Offences:              |                                                                       |                              |                      | Entries on Co   | onfiscation Memo   | )              |                            |            |                            | <u>×</u> |
|                            | Warrant U/S 204 CrPC Entry into Reg I                                 | No 4 Confiscation Memo S     | eriol No:            |                 |                    |                |                            |            | Quashment done             |          |
| Reference No of Reg 4:     |                                                                       | Confiscation Mer             | no date:             | 24-Nov-2010     |                    | ~              |                            | י 📃        | Varified By Supervisory Of | ficer    |
|                            | Information Sheet U/S 204 CrPC                                        |                              |                      | Emunation       | 📃 Empty Ro         | ound           |                            |            | Reconcile By PDSP          |          |
|                            | Personal file U/S 87 CrPc Prepared                                    |                              |                      | 📃 Hair          | 📃 Salvia           |                | Date (                     | Of Challar | n: 24-Nov-2010             | ~        |
|                            | Uther P/S Information Paper Recieved                                  |                              |                      | Ejuculate       | Narcotics          | :<br>ma lasua  | Court submis               | sion Date  | e: 24-Nov-2010             | *        |
|                            | Action taken in Lase of Suspects from<br>Other D/C info Depart lawsed | other P/S                    |                      | Poison          |                    | emo issue<br>( | :u<br>Case property an     | d Ref No   | o:                         |          |
|                            | Uther F75 Into Papers Issued                                          |                              |                      | Picturing of S  | cene of Occurer    | nce            | To                         | t Witness  | s :                        |          |
| Ref No of Reg of Suspec    | ts from other P75                                                     | - Entered                    |                      | 📃 DNA Test Ta   | aken               |                | No Of Witnes               | s in Court | t:                         |          |
|                            | Eingure Print Taken                                                   | Confis Memo Reg N            | o Issue:             | L               |                    |                | Case                       | Decision   | n: Select                  | ~        |
| Madar Oraciandi            |                                                                       | 1                            |                      | Confiscation    | Memo Recv          | _              |                            |            | Appeal In Case of A        | Acquit   |
| modus operandi:            | Past Criminal Record Recieved                                         | Confiscation                 | n Memo F             | lecv SNO:       | - LUC 1C4 C-DC     | _              |                            |            | Entries on Prosecu         | tion Reg |
|                            | Fellow Accused FTC Entered                                            |                              |                      | Duing Dec       |                    | over           |                            |            | Sentence Memo Is           | sued     |
|                            | Addiction Accused Watching                                            |                              |                      | Postmortem D    | )one               | R              | lef No of Senteni          | ce Memo    |                            |          |
|                            | Map of incedent location Prepared                                     | Man Tune: Select 🔍           |                      | Post Martom     | Medi               | ical Board     |                            |            | Entries of Court ab:       | sconders |
|                            | Offence Instrument Recoverd                                           | Vitness Civilian             |                      | 📃 Opinion Repo  | ort                | Re             | er No for Court Al         | osconder   | rs:                        |          |
|                            | Recovred Stolen Property                                              |                              |                      | Medical Lega    | al Report 🛛 📃 M    | fedical Re     | eport                      |            | Suritu Bond                | CIPC 514 |
| Total Stolen Property:     |                                                                       |                              |                      | 📃 Medical Opini | ion Report         |                |                            |            | Accused Present A          | ddress   |
| Recovered Stolen Property: |                                                                       | <u>S</u> ave <u>C</u> le     | ar                   | Accused         | <u>W</u> itness    | <u>R</u> ep    | oort <u>C</u> ar           | ncel       | History Sheet Bund         | lle      |

- 3. Now fill the above form carefully
- 4. Click save button.
- 5. After this click on accused button to insert accused corresponding to this FIR.
- 6. By clicking accused button accused form will appear.
- 7. Insert the accused as described above in section accused.

## 3.2. User management

There are two options in user management

#### 3.2.1. User

This form is accessible only to the admin user.

| 🔡 User Management |            |            |      | x |  |  |  |  |
|-------------------|------------|------------|------|---|--|--|--|--|
| User ID           | ):         |            |      |   |  |  |  |  |
| Name              | e:         |            |      |   |  |  |  |  |
| Password          | 1:         |            |      |   |  |  |  |  |
| Confirm Password  | d:         |            |      |   |  |  |  |  |
|                   | 🔲 Is Admin |            |      |   |  |  |  |  |
|                   |            |            |      |   |  |  |  |  |
|                   |            |            |      |   |  |  |  |  |
|                   |            |            |      |   |  |  |  |  |
|                   |            |            |      |   |  |  |  |  |
|                   | No data f  | to display |      |   |  |  |  |  |
|                   |            |            |      |   |  |  |  |  |
|                   |            |            |      |   |  |  |  |  |
|                   |            |            |      |   |  |  |  |  |
|                   |            |            |      |   |  |  |  |  |
| Save              | Clear      | Delete     | Exit |   |  |  |  |  |
|                   |            |            |      |   |  |  |  |  |
|                   |            | _          |      |   |  |  |  |  |

#### a) How to create new user??

- Click "Clear" button.
- Write user ID, user name, password and confirm password in corresponding text boxes.
- If you want to make user an administrator then check on admin check box.
- Click save button.
- User will be created.

#### b) How to update new user??

- To update any user select from grid.
- Change its information in corresponding text boxes.
- Click save button user will be updated.

### 3.2.2. Change Password

#### a) How to Change Password??

- Click change password under user management menu.
- following form will be opened
- To change password enter current password, new password and confirm password.
- That must be same as new password then click save button password will be changed.

| 🖶 Change Pass     | word 🔀      |
|-------------------|-------------|
| Current Password: |             |
| New Password:     |             |
| Confirm Password: |             |
|                   | Save Cancel |

# 3.3.Reports

Under reports menu different reporting options are available, any report can be printed easily. User can generate any report by clicking on the reports sub menu.